## 公需课平台相关问题解答

## 1、2021 年度公需课还能补学吗?

答:根据安徽省人社厅有关继续教育统一要求,2021 年度继续教育公需课截止 学习时间为 2021 年 3 月 31 日,此后不能再报再学,没有学习完成的都将 不能再 学再考。

## 2、问:如何报名 2022 年度公需课?

答: 个人报名流程:

2022 年度继续教育公需课,统一在**安徽省专业技术人员继续教育管理平台**上报 名,学员登录继续教育管理平台并完善信息后,到"培训报名"栏目,自行选择 任意课程报名; 报名生成管理平台报名记录后,点击"去缴费"进行缴费学习 的操作;学习完成并考试通过后到继续教育管理平台查看和下载"2022 年度公 需课电子证书"。

**报名流程:** 管理平台登录——管理平台报名——培训平台缴费,报名成功 学习流程: 登录管理平台报名记录中,选择已报名的课程去学习,或者直接登录培训平台——学习考试完成——管理平台打印电子证书

## 3、问:如何登录安徽省专业技术人员继续教育管理平台?

答:使用 360 安全浏览器极速模式,打开安徽省人力资源和社会保障厅官网(网址: http://hrss.ah.gov.cn),在"资讯中心"栏目右侧(不要点击资讯中心), 点击"专技人员综合管理服务平台"并进入平台,选择"继续教育"专栏进入继续教育管理平台。根据提示按钮"点击前往安徽政务服务网",使用安徽政务服务网个人用户账号登录。

| 022年03月24日 星期四                           | 9 农历 主海年(爬) 二月廿二                                                                                                    |                                                                                                    | 自治人反衆性信学                                                                | COMPLEX<br>COMPLEX |
|------------------------------------------|----------------------------------------------------------------------------------------------------|----------------------------------------------------------------------------------------------------|-------------------------------------------------------------------------|--------------------|
| 唐德里不上與                                   | 9 1                                                                                                    | 3 X 3 2 0                                                                                                    | R1396 (47450)                                                           | <b>助用的</b> 公       |
| 0                                        |                                                                                                    | 10125-0014P                                                                                                    | 省多村人才振兴专该小组召开会议<br>(注) 14 C C C (注) (注) (注) (注) (注) (注) (注) (注) (注) (注) |                    |
| 資訊中心                                     | AND IS CLOTHER.                                                                                                    | UNITED AND A LOCAL OF A LOCAL OF A LOCAL OF A LOCAL OF A LOCAL OF A LOCAL OF A LOCAL OF A LOCAL OF A LOCAL OF A                                                                                                    | 省人社厅党却中心组织开专题学习会                                                        |                    |
|                                          |                                                                                                    | NEW INCOM                                                                                                    | • 黄山市多塘井举打造企业职工具委保险 待遇。                                                 | 01-23              |
| 4 🚊                                      | ST LAND IN A                                                                                                    | The second                                                                                                    | · 合肥肉开展清理整顿人力资源市场秩序 统一                                                  | 01-22              |
| 政务公开                                     |                                                                                                    | Litration                                                                                                    | <ul> <li>芜菜市南陵县:疫情防经不放检线上距亩不</li> </ul>                                 | 03-22              |
| 1                                        | <b>N 1</b>                                                                                                    | 公示公告                                                                                                    | · 合肥肉劳动争议种裁除联合包间区 开展 "劳                                                 | 03-18              |
| in in in in in in in in in in in in in i |                                                                                                    |                                                                                                    | <ul> <li>利辛森完善所事司法衔操协写 利利产店打击</li> </ul>                                | 01-17              |
| 政治法规                                     | 人社行举办先进党型申述。                                                                                                    | E A B B B B B B B B B B B B B B B B B B                                                                                                    | · 直端的人们和开展 和力作利益设本 1830…                                                | 03-16              |
|                                          |                                                                                                    |                                                                                                    |                                                                         | _                  |
| -                                        | ╤ 国务院和省政府重                                                                                                    | 要信息 文明 2                                                                                                    | 建 普法宣传                                                                  |                    |
|                                          |                                                                                                    |                                                                                                    |                                                                         | -                  |
| 在成功事                                     | 金业用工保障服务攻                                                                                                    | B年行动 职业技能提升                                                                                                    | 行动专栏 专技人员综合管理服务                                                         | 平台                 |
|                                          | 7                                                                                                    |                                                                                                    |                                                                         |                    |
|                                          | A second second seco | ALL DE DESCRIPTION OF A DESCRIPTION OF A | and an annual state of the second state                                 |                    |

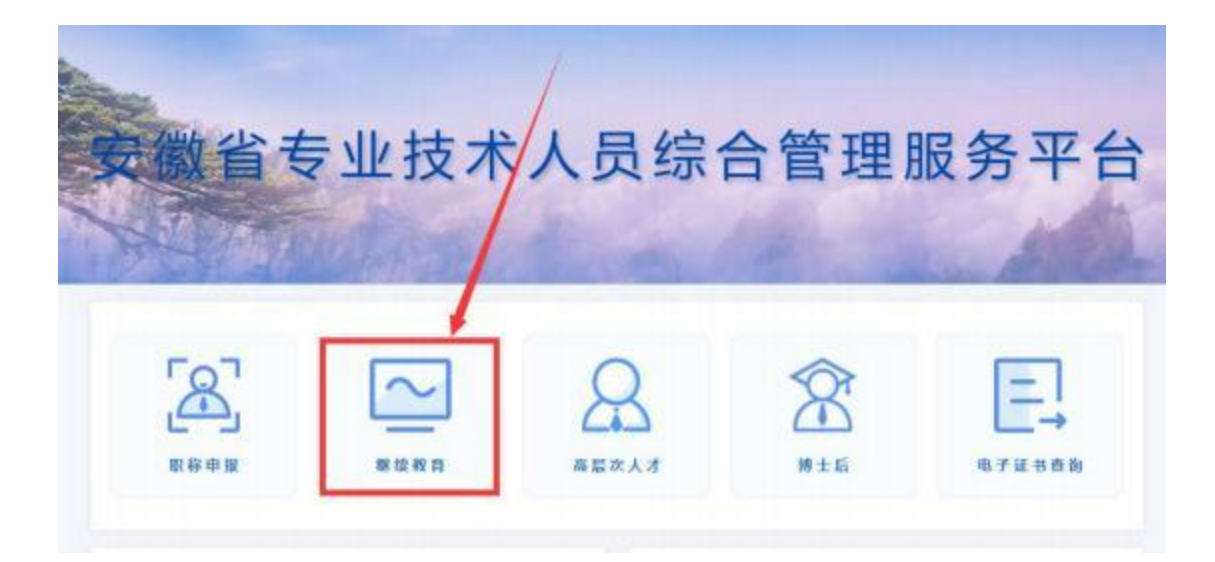

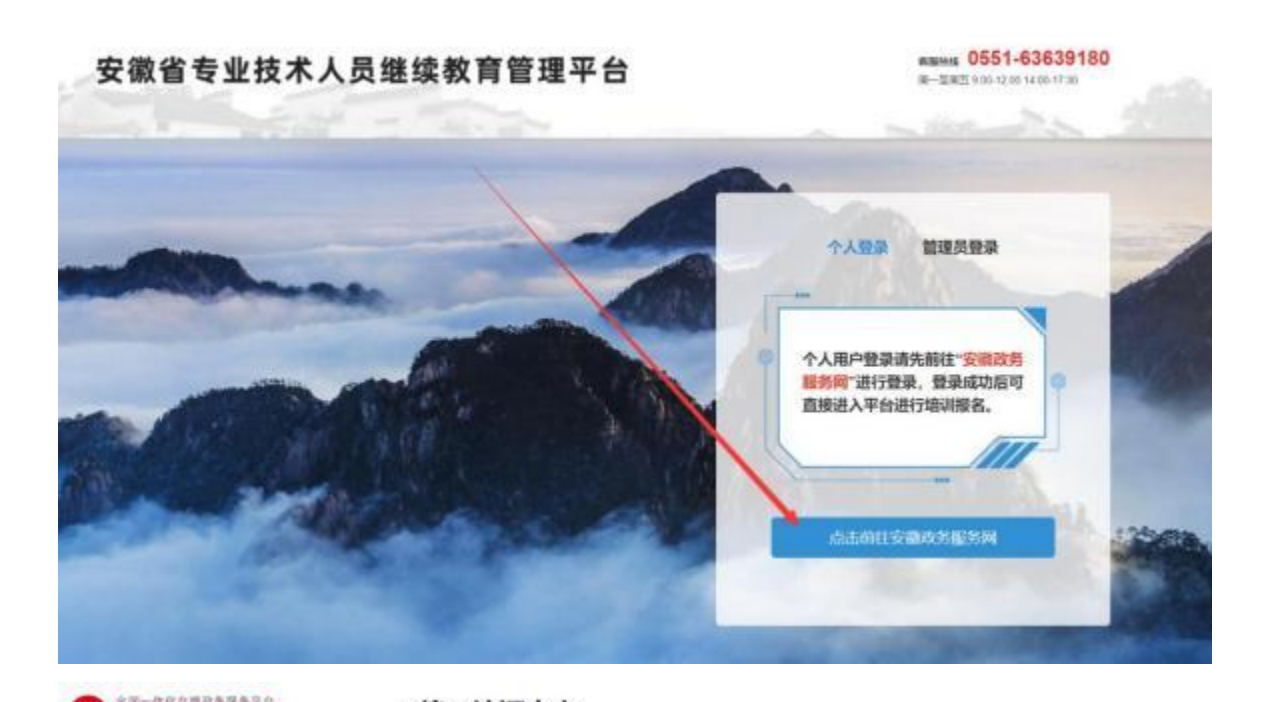

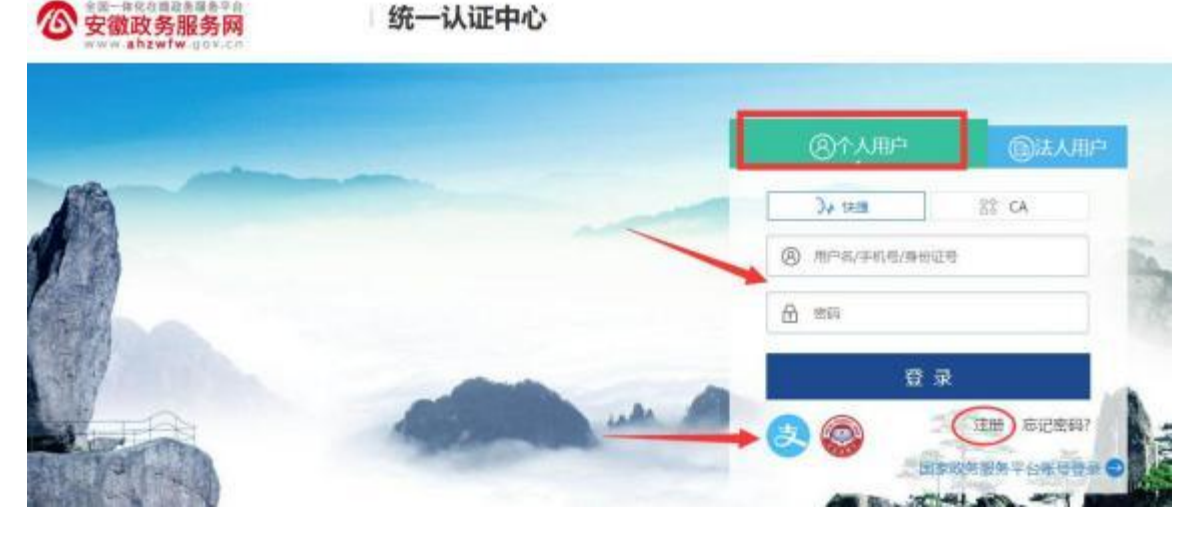

(一)已有安徽省政务服务网账号的学员,可直接在"个人用户"下登录,支持账号密码登录和本人支付宝扫码授权登录,登录成功后自动进入继续教育管理平台。

(二)没有安徽政务服务网账号的学员,点击"个人用户"框下方的"注册", 根据安徽政务服务网提示完成注册并登录。

(三)注册时如政务网页面提示"该证件号码已注册,请直接登录"可点击"忘 记密码", 根据政务网页面提示,重新找回账号密码并登录后,再进入继续教育 管理平台完善信息和报名。

(四)新注册账号、首次使用支付宝授权登录或重新找回政务网账号密码的用户,

登录后页面显示默认为政务网个人中心,没有自动跳转到继续教育管理平台,此时可重新打开继续教育管理平台点击登录即可。

(五) 找回政务网个人账户密码时,若显示的账号绑定手机号并不是当前正在使用的号码,可在"忘记密码"页面右侧"热点问题"中根据自身情况进行申诉,或者在手机 APP 皖事通上进入"账号与安全"页面进行操作。